## Exercício 1a - Hardening

**Objetivo**: Realizar testes de vulnerabilidades nos equipamentos do AS para identificar as falhas de segurança e assim aplicar as devidas soluções para sanar esses problemas.

\* É preciso substituir XX nas configurações a seguir pelo número do seu grupo. Sempre utilizando dois dígitos.

Parte 1 - Antes de iniciar os testes, realize as configurações prévias descritas a seguir.

1. Acesse o Cliente\_Domestico. As credenciais dessa máquina são:

Login: root Senha: toor

- 2. Configure os endereços IPv4 e IPv6 na interface eth0 dessa máquina.
  - a. Abra o terminal **Termit**.
  - b. Edite o arquivo "interfaces" (/etc/network/interfaces) usando algum editor no terminal como, por exemplo, Vim **ou** Nano.

#vim /etc/network/interfaces

Veja como usar o Vim em: https://www.vivaolinux.com.br/dica/Usando-o-editor-de-texto-VIM-para-editar-o-sources.list

ou

#nano /etc/network/interfaces

Veja como usar o Nano em: https://www.vivaolinux.com.br/artigo/Introducao-ao-Linux-O-editor-de-texto-Nano

c. Adicione as seguintes linhas no final do arquivo.

```
auto eth0
iface eth0 inet static
    address 10.XX.2.100
    netmask 255.255.254.0
    gateway 10.XX.2.1
iface eth0 inet6 static
    address 4d0c:XX:0c00::100
    netmask 40
    gateway 4d0c:XX:0c00::1
```

3. Após salvar as mudanças do arquivo, reinicie a máquina para que as mudanças sejam aplicadas. No terminal **Termit** 

#reboot now

4. Acesse novamente a máquina e verifique as configurações usando os seguintes comandos no terminal **Termit**.

#cat /etc/network/interfaces
#ip address show

Parte 2 - Faça o mesmo processo na máquina Cliente\_Corporativo.

1. Acesse o Cliente\_Corporativo. As credenciais dessa máquina também são:

Login: root Senha: toor

- 2. Configure os endereços IPv4 e IPv6 na interface eth0 dessa máquina Cliente\_Corporativo.
  - a. Abra o terminal Termit.
  - b. Edite o arquivo "interfaces" (/etc/network/interfaces) adicionando as seguintes linhas.

```
auto eth0
iface eth0 inet static
    address 10.XX.1.100
    netmask 255.255.255.0
    gateway 10.XX.1.1
iface eth0 inet6 static
    address 4d0c:XX:0400::100
    netmask 40
    gateway 4d0c:XX:0400::1
```

- 3. Salve as mudanças do arquivo, reinicie a máquina para que as mudanças sejam aplicadas.
- 4. Acesse novamente a máquina e verifique se as configurações foram aplicadas.

Parte 3 - Agora faça as seguintes configurações nos roteadores.

- 1. Acesse o roteador HuaweiBorda.
- 2. Para entrar no modo de configuração do Huawei, digite o seguinte comando no HuaweiBorda.

system-view

 Agora vamos mudar o nome do roteador HuaweiBorda. Essa é uma boa prática, pois facilita na identificação do equipamento durante *troubleshootings* e ajuda a evitar configurações em equipamentos equivocados que podem ter o mesmo nome de fábrica. Aplique o comando a seguir.

sysname HuaweiBordaXX

4. Mude a forma como o HuaweiBorda mostra o ASN.

```
as-notation plain
Warning: If the configuration takes effect, the regular expression of the filter for
4-byte AS path should be changed to the asplain format, otherwise match will fail.
Continue? [Y/N]: Y
```

5. Configure os endereços IPv4 e IPv6 nas interfaces do roteador HuaweiBorda.

```
interface Ethernet1/0/1
ipv6 enable
ip address 10.XX.0.1 255.255.255.252
ipv6 address 4D0C:XX:0:1::1/126
quit
```

6. Aplique as configurações no roteador HuaweiBorda.

Parte 4 - Realize o mesmo procedimento para o outro roteador.

 Acesse o roteador HuaweiClientes. No primeiro acesso ele vai pedir para mudar a senha, coloque a senha ceptro (para facilitar o troubleshooting). As credenciais de acesso iniciais dessa máquina são:

```
Username: super
Password: super
Warning: The password is already expired.
The password needs to be changed. Change now? [Y/N]: Y
Please enter old password: super
Please enter new password: ceptro
Please confirm new password: ceptro
```

2. Para entrar no modo de configuração do Huawei, digite o seguinte comando no **HuaweiClientes**.

```
system-view
```

3. Infelizmente nessa versão do Huawei o IPv6 não vem habilitado por padrão. Habilite o protocolo IPv6 no HuaweiClientes.

```
ipv6
```

4. Agora vamos mudar o nome do roteador HuaweiClientes. Aplique o comando a seguir.

sysname HuaweiClientesXX

5. Mude a forma como o HuaweiClientes mostra o ASN.

```
as-notation plain
```

Warning: If the configuration takes effect, the regular expression of the filter for 4-byte AS path should be changed to the asplain format, otherwise match will fail. Continue? [Y/N]  $\mathbf{Y}$ 

6. Configure os endereços IPv4 e IPv6 nas interfaces do roteador HuaweiClientes.

```
interface GigabitEthernet0/0/1
ipv6 enable
ip address 10.XX.0.2 255.255.255.252
ipv6 address 4D0C:XX:0:1::2/126
quit
interface GigabitEthernet0/0/2
ipv6 enable
ip address 10.XX.2.1 255.255.254.0
ipv6 address 4D0C:XX:C00::1/40
quit
interface GigabitEthernet0/0/3
ipv6 enable
ip address 10.XX.1.1 255.255.255.0
ipv6 address 4D0C:XX:400::1/40
quit
```

## Exercício 1b - Observando pacotes com o Wireshark

**Objetivo**: Aprender a usar o programa Wireshark para capturar e analisar pacotes que estão trafegando na rede na tentativa de obter informações pertinentes.

Cenário inicial: Endereços IPs configurados nas interfaces dos equipamentos.

- 1. Acesse o Cliente\_Domestico e inicie o programa Wireshark.
- 2. No Wireshark inicie a captura de pacotes na interface eth0.
- 3. Em paralelo, abra o terminal **Termit** e realize um ping IPv4 para o **Cliente\_Corporativo**.

#ping -c4 10.XX.1.100

4. Em seguida, realize um ping IPv6 para o Cliente\_Corporativo.

#ping6 -c4 4d0c:XX:0400::100

5. Agora faça uma varredura das portas com serviços TCP em IPv4.

#nmap -sS 10.XX.1.100

 Realize uma nova varredura em IPv4 só que agora sendo de portas com serviços UDP. Este processo pode demorar muito caso, queira pará-lo use CTRL+C. Para ter uma noção de quanto do processo passou, deu um *enter* durante a execução que ele retorna a porcentagem de avanço do processo.

#nmap -sU 10.XX.1.100

7. Vamos realizar o mesmo processo para o IPv6. Realize uma varredura das portas com serviços TCP em IPv6. Assim como em IPv4, este procedimento levará alguns minutos.

#nmap -6 -sS 4d0c:XX:0400::100

 Por fim, faça uma varredura em IPv6 em portas com serviços UDP. Este processo pode demorar muito, caso queira pará-lo use CTRL+C. Para ter uma noção de quanto do processo passou, deu um enter durante a execução que ele retorna a porcentagem de avanço do processo.

#nmap -6 -sU 4d0c:XX:0400::100

- 9. Volte para o wireshark e pare a captura dos pacotes. Dessa captura, analise os pacotes capturados buscando por informações que possam comprometer a segurança da rede.
  - a. Use o filtro icmp no wireshark para ver os pacotes enviados e recebidos do ping IPv4 realizado. Selecione um pacote do tipo echo (ping) request e veja as informações contidas nele. Observe que é possível ver o endereço IP de origem e destino deste pacote. Também é possível ver os endereços MAC. Veja também as informações contidas do pacote de resposta identificado pelo tipo echo (ping) reply.
  - b. Agora faça a mesma análise para os pacotes IPv6. Use o filtro icmpv6 para ver os pacotes enviados e recebidos do ping IPv6 realizado.
  - c. Use o seguinte filtro no wireshark para selecionar os pacotes que contenham a informação do endereço 10.XX.1.100, do número de porta NN e tenham sido enviadas pelo protocolo TCP. Como o nmap faz um escaneamento das portas, vários pacotes foram capturados. Analise os pacotes com os números de portas retornados pelo comando NMAP TCP SYN scan IPv4 realizado anteriormente.

ip.addr == 10.XX.1.100 and tcp.port in {NN}
\*troque NN pelo número da porta que se queira procurar. Ex: 80

d. Faça a mesma análise anterior para os pacotes IPv6 usando o seguinte filtro no wireshark.

ipv6.addr == 4d0c:XX:0400::100 and tcp.port in {NN}

e. Para os pacotes UDP, use os seguintes filtros. As portas incessíveis retornam um pacote do tipo ICMP avisando isso.

ip.addr == 10.XX.1.100 and udp.port in {NN}
ipv6.addr == 4d0c:XX:0400::100 and udp.port in {NN}

## Exercício 1c - Aplicando as práticas de hardening

**Objetivo**: Aplicar configurações devidas para sanar problemas de segurança.

Cenário inicial: Endereços IPs configurados nas interfaces dos equipamentos.

- 1. Acesse o Cliente\_Domestico e inicie uma captura no wireshark na interface eth0.
- No terminal realize os seguintes comandos NMAP para descobrir as portas e serviços abertos em TCP e UDP em IPv4 e IPv6.

```
#nmap -sS 10.XX.2.1
#nmap -sU 10.XX.2.1
#nmap -6 -sS 4d0c:XX:0c00::1
#nmap -6 -sU 4d0c:XX:0c00::1
```

 Após identificar todas essas portas e serviços abertos, vamos tomar algumas medidas de segurança para proteger o HuaweiClientes. Acesse esse roteador e liste todos os serviços habilitados nele usando o comando a seguir.

```
display tcp status

TCPCB Tid/Soid Local Add:port Foreign Add:port VPNID State

----- 51 /1 0.0.0.0:443 0.0.0.0:0 23553 Listening
```

- Desabilite todos os serviços que não serão usados nesse roteador (alguns desses serviços já estarão desabilitados).
  - a. Desabilite o servidor FTP, pois não usaremos transferência de arquivos.

undo ftp server

b. Desabilite o acesso via HTTP e HTTPS.

```
undo http secure-server enable
```

Warning: The operation will stop HTTPS service. Continue? [Y/N]: Y

c. Desabilite o protocolo DHCP.

```
undo dhcp enable
```

Warning: All DHCP functions will be disabled. Continue? [Y/N] f Y

5. Desabilite as interfaces que não estão em uso.

```
interface GigabitEthernet0/0/0
shutdown
quit
interface GigabitEthernet0/0/4
shutdown
quit
interface GigabitEthernet0/0/5
shutdown
quit
interface GigabitEthernet0/0/6
shutdown
quit
```

6. Agora faça o mesmo para o HuaweiBorda.

```
display tcp status

Cid/SocketID Local Addr:Port Foreign Addr:Port VPNID State

----- 0.0.0.0:23 0.0.0:0 ----- LISTEN
```

- 7. Desabilite todos os serviços que não serão usados nesse roteador.
  - a. Desabilite o acesso via telnet, porque este protocolo não é seguro para acesso remoto ao roteador, como vimos anteriormente. Para acesso remoto use SSH.

```
undo telnet server enable
```

Warning: The operation will stop the Telnet server. Do you want to continue? [Y/N]: Y

b. Desabilite o servidor FTP, pois não usaremos transferência de arquivos.

undo ftp server enable

c. Desabilite o acesso via HTTP e HTTPS.

undo http

d. Desabilite o protocolo LLDP que fica procurando roteadores na rede.

```
undo lldp enable
Warning: This command will delete the configurations of LLDP on all the ports. Continue?
[Y/N]: Y
```

e. Desabilite o protocolo DCN.

```
undo dcn
Warning: This operation will disable DCN function. Continue? [Y/N]: Y
```

8. Desabilite as interfaces que não estão em uso.

```
interface Ethernet1/0/0
shutdown
quit
interface Ethernet1/0/5
shutdown
quit
interface Ethernet1/0/6
shutdown
quit
interface Ethernet1/0/7
shutdown
quit
interface Ethernet1/0/8
shutdown
quit
interface Ethernet1/0/9
shutdown
quit
```

## 9. Aplique as configurações no roteador HuaweiBorda.

commit